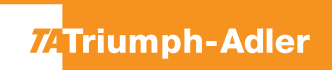

## 5057i / 6057i / 7057i / 8057i / 2507ci / 3207ci / 4007ci / 5007ci / 6007ci / 7307ci / 8307ci

1) Rechts oben auf dem Touchscreen die Schaltfläche [Systemmenü / Zähler] drücken.

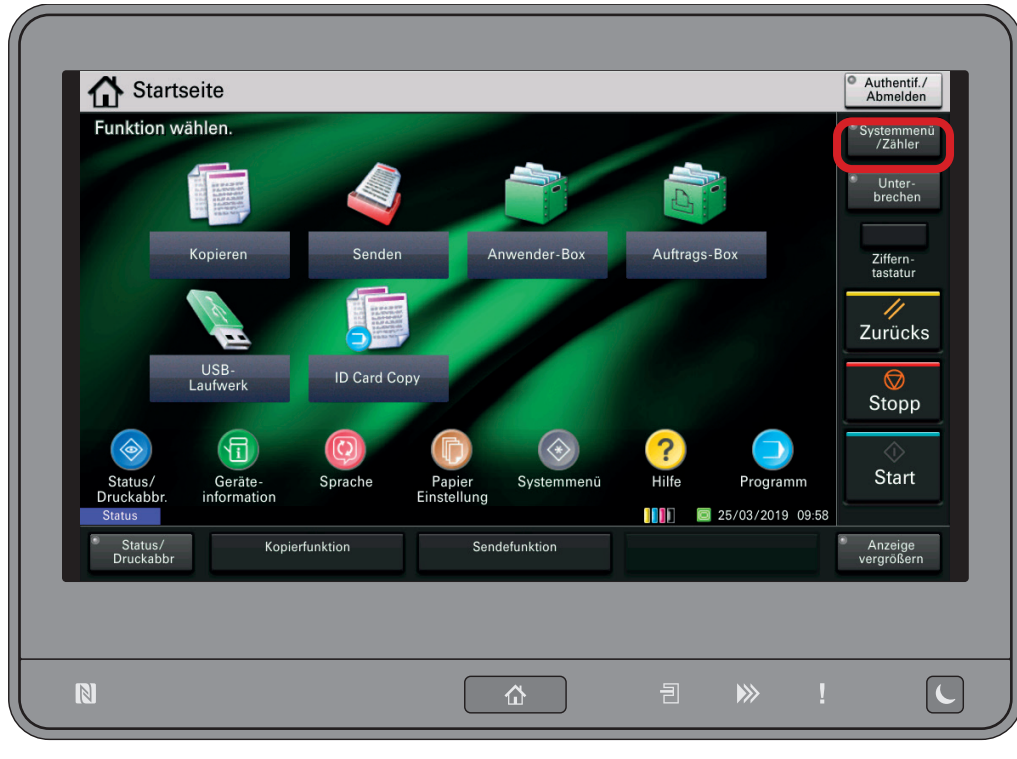

## a Anzeigen des Zählerstandes:

2a) Den Menüpunkt [Zähler] drücken, um die Zählerstände anzuzeigen.

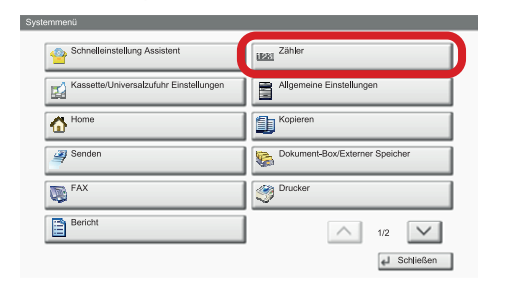

|                        | Kopieren                     | Drucker                | FAX    | Gesam        |
|------------------------|------------------------------|------------------------|--------|--------------|
| S/W:                   | 300                          | 600                    | 100    | 100          |
| Mehrfarbig:            | 200                          | 500                    | 100    | 80           |
| Eine Farbe:            | 100                          | 100                    | 0      | 200          |
| Gesamt:                | 600                          | 1200                   | 200    | 2000         |
| Scan-Seiten            |                              |                        |        |              |
|                        | Kopieren                     | FAX                    | Andere | Gesam        |
| Originale:             | 600                          | 200                    | 1000   | 180          |
| Statusseite<br>drucken | Druckseiten<br>nach Pap.form | Seiten in<br>Vollfarbe | 1      | Schließer لے |

- **b** Ausdrucken des Zählerstandes:
- 2b) Den Menüpunkt [Bericht] wählen und anschließend bei "Bericht drucken" auf [Weiter] drücken.

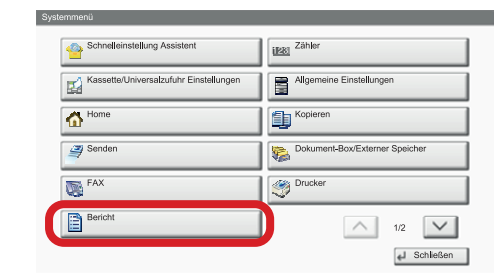

- 3b) Die "Statusseite" über die Schaltfläche [Drucken] ausdrucken.
- 4b) Der Zählerstand wird unter dem Abschnitt "Zähler" aufgeführt.

| tatusse                        | ite |                      |               |     |  |  |  |
|--------------------------------|-----|----------------------|---------------|-----|--|--|--|
| lulusse                        | 110 |                      |               |     |  |  |  |
| FP                             |     |                      |               |     |  |  |  |
|                                |     |                      |               |     |  |  |  |
|                                |     |                      |               |     |  |  |  |
| mware version                  |     |                      |               |     |  |  |  |
|                                |     |                      |               |     |  |  |  |
|                                |     |                      |               |     |  |  |  |
| Papiereinstellungen            |     | Schnittstellensperre |               |     |  |  |  |
|                                |     |                      |               |     |  |  |  |
|                                |     |                      |               |     |  |  |  |
|                                |     |                      |               |     |  |  |  |
| Gruppeneinstellung             | len |                      |               |     |  |  |  |
|                                | -   | Speicher             | Speicher      |     |  |  |  |
|                                |     |                      |               |     |  |  |  |
|                                |     |                      |               |     |  |  |  |
|                                |     |                      |               |     |  |  |  |
|                                |     |                      |               |     |  |  |  |
| Dauskeinstellungen             |     |                      |               |     |  |  |  |
| Diuckeinstenungen              |     |                      |               |     |  |  |  |
|                                |     | Emulatio n           |               |     |  |  |  |
|                                |     |                      |               |     |  |  |  |
| Allgemeine Geräteeinstellungen |     |                      |               |     |  |  |  |
|                                |     |                      |               |     |  |  |  |
|                                |     |                      |               |     |  |  |  |
|                                |     |                      |               |     |  |  |  |
| Optionsstatus                  |     |                      |               |     |  |  |  |
|                                |     |                      |               |     |  |  |  |
|                                |     | Zähler               |               |     |  |  |  |
|                                |     |                      | ===           | === |  |  |  |
|                                |     |                      |               |     |  |  |  |
|                                |     |                      | ===           | === |  |  |  |
|                                |     |                      |               | === |  |  |  |
| Netzwerk                       |     |                      |               | === |  |  |  |
|                                |     |                      |               |     |  |  |  |
|                                |     |                      |               |     |  |  |  |
|                                |     |                      |               |     |  |  |  |
|                                |     |                      |               |     |  |  |  |
|                                |     |                      |               |     |  |  |  |
|                                |     |                      |               |     |  |  |  |
|                                |     | -                    |               |     |  |  |  |
|                                |     | i oneranzeigen       | Toneranzeigen |     |  |  |  |
|                                |     |                      |               |     |  |  |  |
|                                |     |                      |               |     |  |  |  |
|                                |     |                      |               |     |  |  |  |